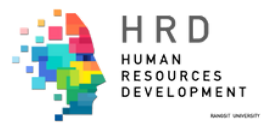

# คู่มือ 📴 การอบรม

# เทคนิคการใช้ GOOGLE CALENDAR เพื่อการปฏิบัติงานในองค์กร

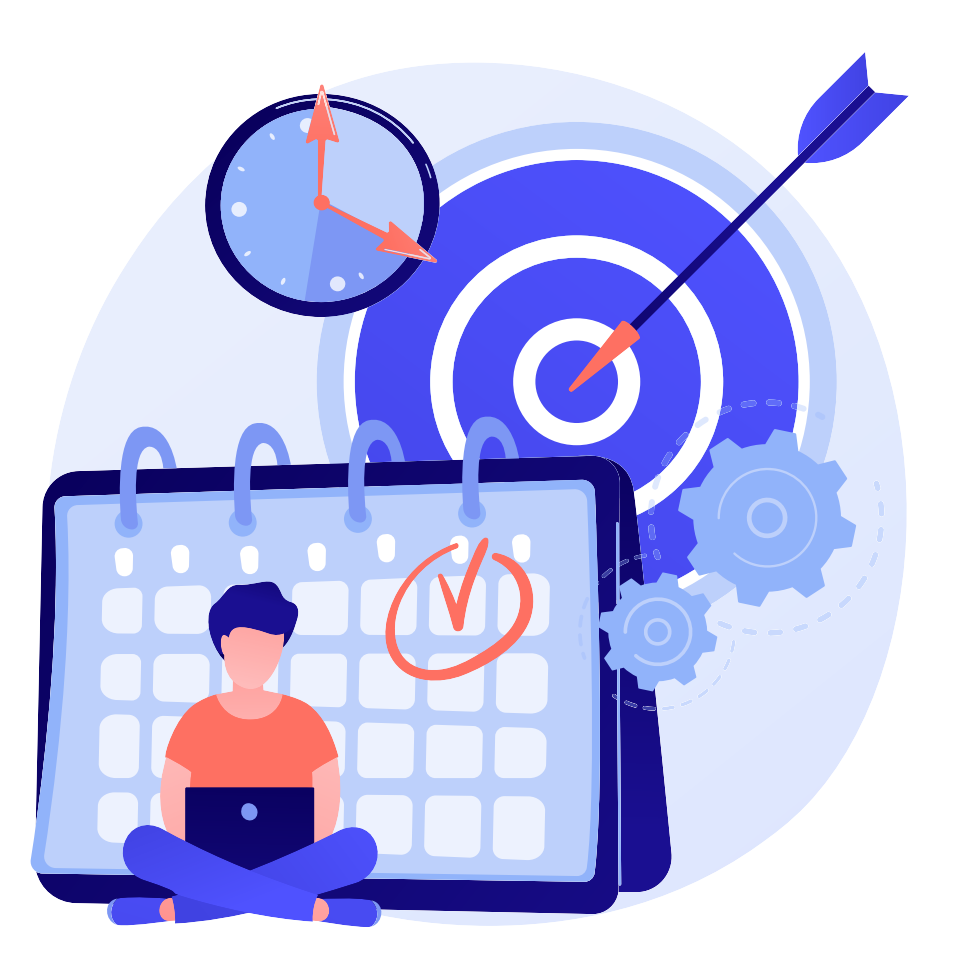

**วิทยากร** ผศ.ดร.วุฒิพงษ์ ชินศรี

**จัดโดย** สำนักงานพัฒนาบุคคล มหาวิทยาลัยรังสิต

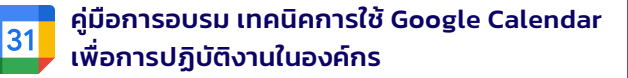

#### เทคนิคการใช้ Google Calendar เพื่อการปฏิบัติงานในองค์กร

#### 1. การเข้าใช้งาน Google Calendar

1.1. จาก URL: https://calendar.google.com/ ใช้ Google Account ในการลงชื่อเข้าใช้งาน ซึ่งอีเมลของมหาวิทยาลัยรังสิตนั้นเป็น Google Account อยู่แล้ว สามารถนามาใช้งานได้ทันที

|                                                                  | Google                                                |                          |   |
|------------------------------------------------------------------|-------------------------------------------------------|--------------------------|---|
|                                                                  | ลงขอเขาเขงาน                                          |                          |   |
|                                                                  | เข่าสู่ Google ปฏิทิน                                 |                          |   |
| อีเมลหรือโท                                                      | ารศัพท์                                               |                          |   |
| Contraction of the                                               |                                                       |                          |   |
| หากลืมอีเมล                                                      |                                                       |                          |   |
| <u>หากลืมอีเมต</u><br>หากไม่ใช่คอมพิ:                            | วเตอร์ของคุณ ให้ใช่โหมดเ                              | รู้มาเยือนเพื่อ          |   |
| หากลืมอีเมล<br>หากไม่ใช่คอมพิ:<br>ลงชื่อเข้าใช้แบบ               | วเตอร์ของคุณ ให้ใช้โหมดง<br>ส่วนตัว ดูข่อมูลเพิ่มเติม | งู้มาเยือนเพื่อ          |   |
| หากลืมอีเมล<br>หากไม่ใช่คอมพิ:<br>ลงชื่อเข่าใช่แบบ<br>สร้างปัญชื | วเตอร์ของคุณ ให้ใช้โหมตร<br>ส่วนตัว ดูช่อมูลเพิ่มเต็ม | รู้มาเยือนเพื่อ<br>ดัดไม | , |
| หากลืมอีเมล<br>หากไม่ใช่คอมพิ:<br>ลงชื่อเข่าใช้แบบ<br>สร้างปัญชี | วเตอร์ของคุณ ให้ใช่โหนตด<br>ส่วนตัว ดูช่อมูลเพิ่มเติม | รู้มาเยือนเพื่อ<br>ดัดใบ |   |

1.2. หากเข้าใช้งาน Gmail อยู่แล้ว สามารถเลือกเข้าใช้งาน Google Calendar ได้ ดังภาพ

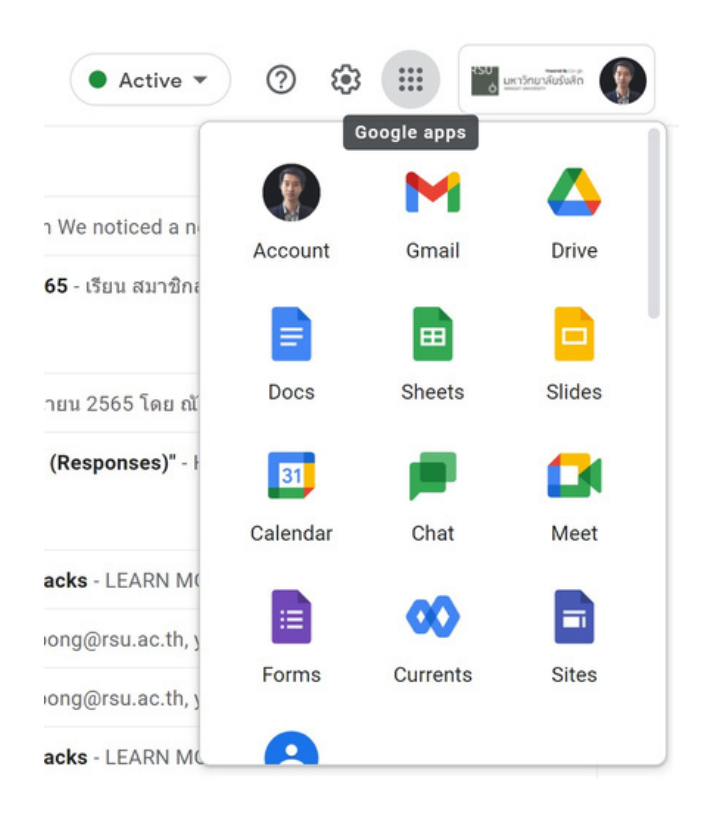

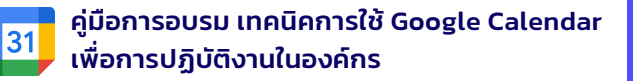

#### 2. การใช้ Google Calendar ในการนัดประชุม

2.1. เลือกวันที่ต้องการนัดประชุมในปฏิทิน จะปรากฏหน้าจอดังภาพ

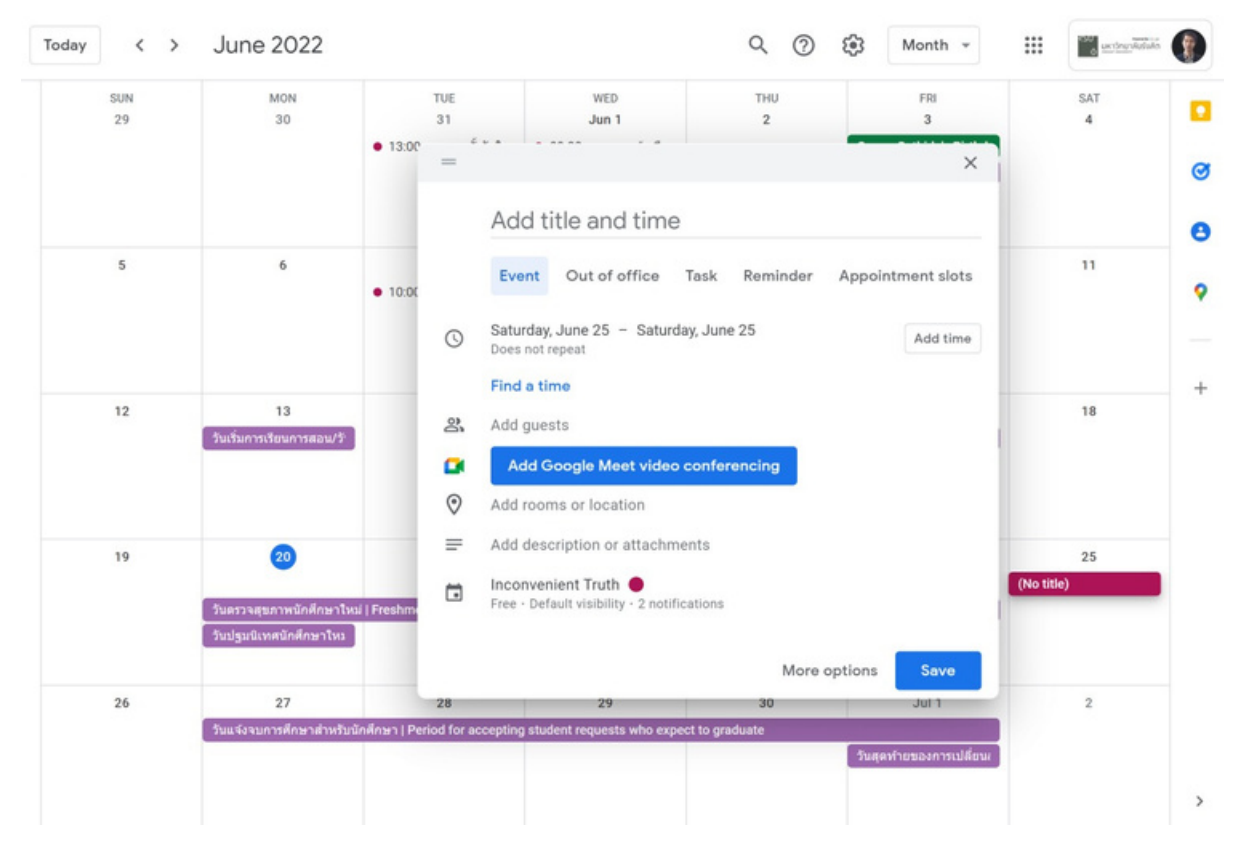

2.2. ให้เริ่มจากตรวจสอบที่ส่วนของปฏิทิน ให้ทำการเลือกปฏิทินและดูรายละเอียดเกี่ยวกับ การแจ้งเตือน

| )  | Saturday, June 25 – Saturday, June 25<br>Does not repeat | Add time |          |
|----|----------------------------------------------------------|----------|----------|
|    | Find a time                                              |          | 11       |
|    | Add guests                                               |          |          |
| ı  | Add Google Meet video conferencing                       |          |          |
|    | Add rooms or location                                    |          |          |
|    | Add description or attachments                           |          | 18       |
|    | Inconvenient Truth 👻 🔴 👻                                 |          |          |
| í. | Free *                                                   |          |          |
|    | Default visibility 👻 🕥                                   |          | 25       |
|    | The day before at 23:00 🔻                                |          | o title) |
|    | The day before at 00:00, as email 👻                      |          |          |
|    | Add notification                                         |          |          |
|    |                                                          |          | 2        |
|    | More option                                              | ons Save |          |
|    |                                                          |          |          |

2.3. ให้ระบุหัวข้อที่ต้องการ กาหนดช่วงเวลา และระบุรายละเอีียด (สำหรับสถานที่หรือห้อง ประชุม ให้ใส่ในรายละเอีียดได้เลย) ดังภาพด้านล่างนี้

31

| =       | ×                                                                                                    |                 |   |
|---------|----------------------------------------------------------------------------------------------------|-----------------|---|
|         | ทดสอบนัดประชุม                                                                                                    | 4               | • |
|         | Event Out of office Task Reminder Appointment slots                                                                                       |                 | 0 |
| 0       | Saturday, June 25 09:00 - 12:00 Saturday, June 25                                                                                         |                 | e |
|         | All day Time zone                                                                                                    | 11              |   |
|         | Does not repeat 👻                                                                                                    |                 | • |
|         | Find a time                                                                                                    |                 |   |
| 8       | Add guests                                                                                                    |                 | + |
| ۵       | Add Google Meet video conferencing                                                                                                    | 18              |   |
| El      | Add rooms                                                                                                    |                 |   |
| $\odot$ | Add location                                                                                                    |                 |   |
| =       | BIU = = = x                                                                                                    | 25              |   |
|         | สถานที่ อาคาร 1 ห้อง 308<br>วาระกรประชุม<br>วาระที่ 1 แจ้งเพื่อหราบ<br>วาระที่ 2 รับรองรายงานการประชุม<br>วาระที่ 2 รับรองรายงานการประชุม | 09.00 HREETREET |   |
| ۵.      | (=                                                                                                    | 2               |   |
|         | More options Save                                                                                                    | 1               |   |
|         |                                                                                                    |                 |   |

2.4. ระบุอีเมลผู้ที่จะเชิญเข้าร่วมประชุม ซึ่งหากเรามี Contact อยู่แล้วจะปรากฏอีเมลให้เลือก แต่หากไม่มีให้พิิมพ์์อีเมลหรือ Copy อีเมลมา Paste ได้

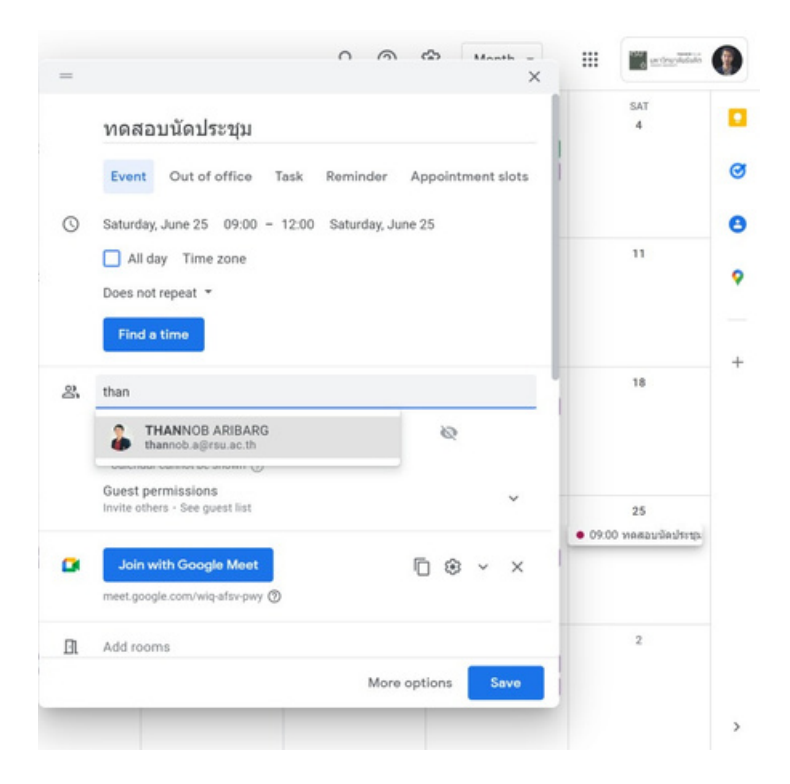

้วุฒิพงษ์ ชินศรี | หน้าที่ 4

2.5. เมื่อระบุอีเมลผู้ที่ต้องการเชิญประชุมแล้ว สามารถเลือกรายละเอียดในการแสดงผลหรือ หากต้องการประชุมออนไลน์ สามารถใช้ Link: Google Meet ที่ปรากฏได้เลย

31

|   | Event Out of office Task                                           | Reminder Appointment slots | SAT<br>4 | 1 |
|---|--------------------------------------------------------------------|----------------------------|----------|---|
| 0 | Saturday, June 25 09:00 - 12:0 All day Time zone Does not repeat * | 0 Saturday, June 25        |          | • |
|   | Find a time                                                        |                            | 11       |   |
| 8 | Add guests                                                         |                            |          |   |
|   | THANNOB ARIBARG     Wilailak Treepuech                             |                            | 18       |   |
|   | Guest permissions                                                  | Set as default             |          |   |
|   | <ul> <li>Invite others</li> <li>See guest list</li> </ul>          |                            | 25       |   |
| ø | Join with Google Meet                                              | <b>同參~×</b>                |          |   |
|   | meergoogie.com/and-ana-pady (O                                     | More options Save          | 2        |   |

2.6 เมื่อระบุรายละเอียดต่าง ๆ เรียบร้อยแล้วให้กดปุ่ม Save จะมีการให้ยืนยันเพื่อส่ง อีเมลเชิญผู้ที่ระบุ อีเมลเอาไว้ ดังภาพ

| MON<br>30<br>© Office<br>● 10.30 busy                                                                                                    | • 13.1                           | Does not repeat 👻                                                            |                   |
|----------------------------------------------------------------------------------------------------|----------------------------------|------------------------------------------------------------------------------|-------------------|
| 6                                                                                                    | • 16.1<br>23                     | Add guests THANNOB ARIBARG                                                   |                   |
| Diffice                                                                                                    | • 10:1<br>• 13:1                 | Wilailak Treepuech           Wutthipong Chinnasri                            |                   |
| Would you<br>Calendar g                                                                                                    | like to send i<br>guests?<br>Bac | nvitation emails to Google<br>k to editing Don't send Send<br>See guest list | Set as default    |
| 20<br>Contraction of the state of the state of |                                  | Join with Google Meet<br>meet.google.com/wiq-afsv-pwy ③                      | © ⊛ ~ ×           |
| วันปฐมนิเทศนักศึกษาใหม                                                                                                    | EL                               | Add rooms                                                                    |                   |
| 27                                                                                                    | 0                                | Add location                                                                 |                   |
| วันแจ้งจบการศึกษาสำหรับนั                                                                                                    | กศึกษา I                         |                                                                              | More options Save |

#### 2.7. ผู้ที่ได้รับการเชิญประชุมจะได้รับอีเมลที่มีรายละเอียด ดังภาพ ซึ่งสามารถตอบรับเข้าร่วม ประชุมได้ทันที

31

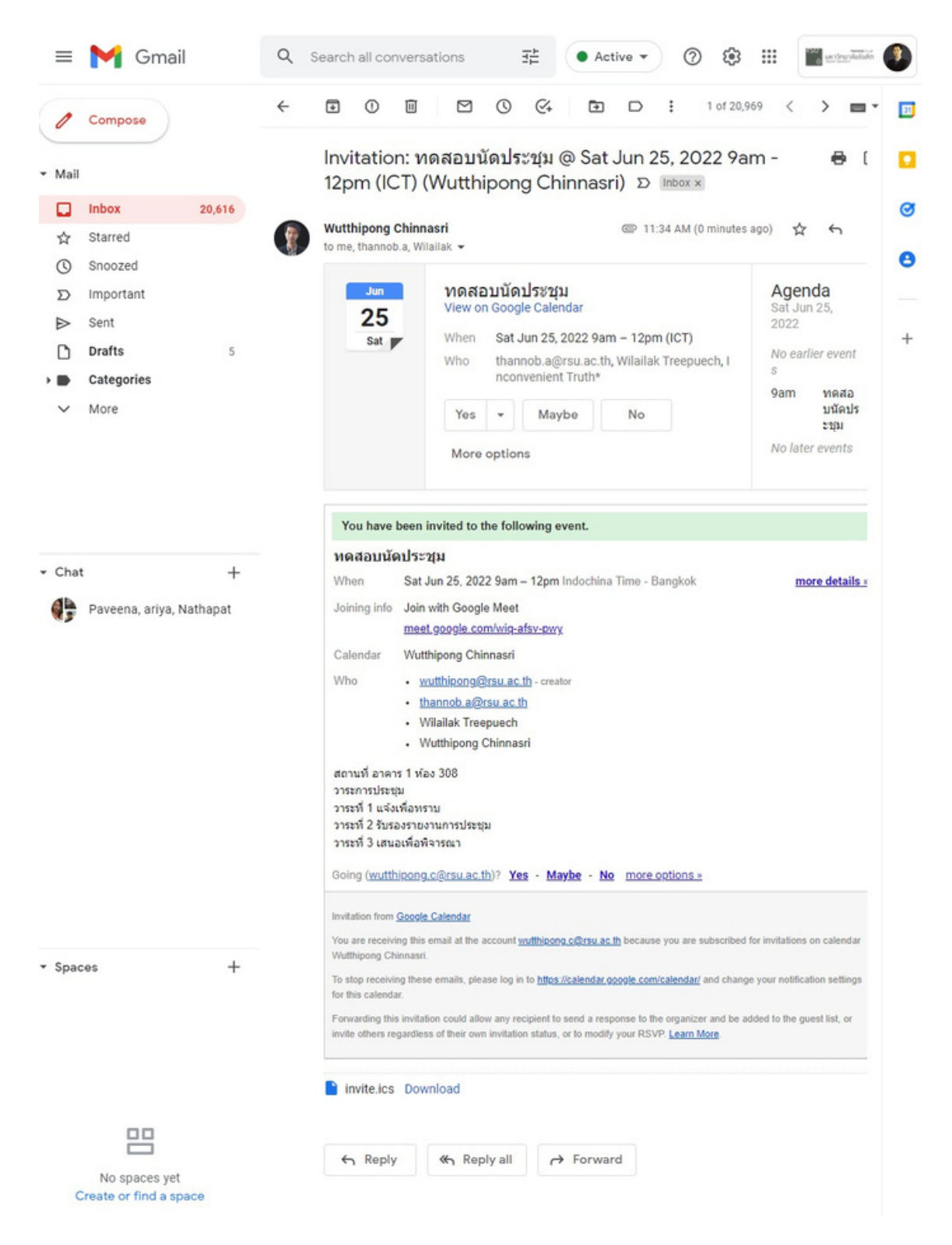

#### 2.8. ในส่วนของปฏิทินของผู้ที่ได้รับการเชิญประชุม จะปรากฏ Event ขึ้นมาซึ่งเมื่อ กดดูจะพบรายละเอียดดังภาพ ซึ่งสามารถตอบรับเข้าร่วมประชุมได้เช่นกัน

|        |                                                                                                    | 4                  |
|--------|----------------------------------------------------------------------------------------------------|--------------------|
|        | <b>ทดสอบนัดประชุม</b><br>Saturday, June 25 · 9:00am - 12:00pm                                                                                                    |                    |
| •      | Join with Google Meet                                                                                                    | 11                 |
| De     | 3 guests<br>1 yes, 2 awaiting<br>Wutthipong Chinnasri                                                                                                    |                    |
| II     | <ul> <li>THANNOB ARIBARG</li> <li>Wilailak Treepuech</li> <li>สถานที่ อาคาร 1 ห้อง 308</li> <li>วาระการประชุม</li> <li>วาระที่ 1 แจ้งเพื่อทราบ</li> <li>วาระหู้ 2 รับรองรายงามการประชุม</li> </ul> | 18                 |
|        | วาระที่ 3 เสนอเพื่อพิจารณา<br>● 9am ทค                                                                                                    | 25<br>สอบนัดประชุม |
| ф<br>П | 10 hours before • 9am พด<br>Inconvenient Truth<br>Created by: Wutthipong Chinnasri                                                                                                    | สอบนัดประชุม       |
| oing?  | Yes Vo Maybe A                                                                                                    | 2                  |

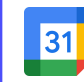

คู่มือการอบรม เทคนิคการใช้ Google Calendar เพื่อการปฏิบัติงานในองค์กร

#### 3. การสร้างปฏิทินสำหรับใช้ร่วมกันหรือสำหรับเป็นปฏิทินกิจกรรม

3.1. ในส่วนของเมนูด้านซ้ายมือ ให้กดปุ่ม + จากนั้น เลือก Create new calendar

| ł   | Cr     | eate  | • •   | )      |        |        | SUN<br>29 | MON<br>30                 |
|-----|--------|-------|-------|--------|--------|--------|-----------|---------------------------|
| Jun | ne 20  | 22    |       |        | <      | >      |           |                           |
| s   | м      | т     | W     | т      | F      | s      |           |                           |
| 29  | 30     | 31    | 1     | 2      | 3      | 4      |           |                           |
| 5   | 6      | 7     | 8     | 9      | 10     | 11     | 5         | 6                         |
| 12  | 13     | 14    | 15    | 16     | 17     | 18     |           |                           |
| 19  | 20     | 21    | 22    | 23     | 24     | 25     |           |                           |
| 26  | 27     | 28    | 29    | 30     | 1      | 2      |           |                           |
| 3   | 4      | 5     | 6     | 7      | 8      | 9      | 12        | 13                        |
| Me  | et wi  | th    |       |        |        |        |           | วันเริ่มการเรียนการสอน/วั |
| Po  | S S    | earcl | n for | peop   | le     |        |           |                           |
| Tim | e Ins  | ight  | s     |        | *      | ~      |           |                           |
| Mv  | calo   | odar  |       |        |        | ~      | 19        | 20                        |
| wiy | calei  | luai  | 0     |        |        |        |           | วันตรวจสุขภาพนักศึกษาใหม  |
| Oth | ner ca | alen  | dars  |        | +      | ~      |           | วันปฐมนิเทศนักศึกษาไหม    |
|     |        |       | A     | dd oth | er cal | endars |           |                           |
|     |        |       |       |        |        |        | 26        | 27                        |
|     |        |       |       |        |        |        |           | วันแจ้งจบการศึกษาสำหรับนั |

3.2. เมื่อเลือกสร้างปฏิทินแล้ว ให้กรอกข้อมูลเกี่ยวกับปฏิทิน ตามที่ต้องการ จากนั้น กดปุ่ม Create Calendar

| ← Settings                                                       |                                                   |
|------------------------------------------------------------------|---------------------------------------------------|
| General                                                          | Create new calendar                               |
| Add calendar                                                     | Name<br>ปฏิทินกิจกรรมทดสอบ                        |
| Subscribe to calendar<br>Create new calendar<br>Browse resources | Description<br>ทดสอบปฏิทินกิจกรรม                 |
| Browse calendars of interest<br>From URL                         | Time zone<br>(GMT+07:00) Indochina Time - Bangkok |
| Import & export                                                  | <sup>Owner</sup><br>Wutthipong Chinnasri          |
| Settings for my calendars                                        | Organization<br>rsu.ac.th                         |
| <ul> <li>Wutthipong Chinnasri</li> </ul>                         | Create calendar                                   |
| Contacts                                                         |                                                   |
| Inconvenient Truth                                               |                                                   |

#### 3.3. เมื่อระบบสร้างปฏิทินสำเร็จ จะพบปฏิทินของเราในส่วนของเมนูด้านซ้ายมือ และ สามารถจัดการปฏิทินเพิ่มเติมได้ ดังภาพ

| ← Settings                                        |                                                                                     |                         |
|---------------------------------------------------|-------------------------------------------------------------------------------------|-------------------------|
| General                                           | Calendar settings                                                                   |                         |
| Add calendar 🗸                                    | Name<br>ปฏิทีนกิจกรรมทดสอบ                                                          |                         |
| Import & export                                   | Description<br>ทดสอบปฏิทินกิจกรรม                                                   |                         |
| Settings for my calendars                         |                                                                                     |                         |
| <ul> <li>Wutthipong Chinnasri</li> </ul>          |                                                                                     |                         |
| Contacts                                          | Time zone<br>(GMT+07:00) Indochina Time - Bangkok                                   |                         |
| Inconvenient Truth                                | Export calendar                                                                     |                         |
| ● ปฏิทินกิจกรรมทดสอบ 🔷                            | Learn men shout expertise your calendar                                             |                         |
| Calendar settings                                 | Learn more about exporting your calendar                                            |                         |
| Auto-accept invitations<br>Access permissions for | Auto-accept invitations                                                             |                         |
| events                                            | Do not show invitations                                                             |                         |
| Share with specific people                        | Calendars for resources can auto-accept invitations. Learn more about auto-accept i | nvitations              |
| Event notifications                               |                                                                                     |                         |
| All-day event notifications                       |                                                                                     |                         |
| Other notifications                               | Access permissions for events                                                       |                         |
| Integrate calendar                                | Make available to public                                                            | See all event details * |

## 3.4 เพิ่มผู้ดูแลปฏิทิน โดยระบุอีเมล และกำหนดสิทธิ์ ดังภาพ

| ← Settings                       |                                                                                |
|----------------------------------|--------------------------------------------------------------------------------|
| General                          |                                                                                |
| Add calendar 🗸 🗸                 | Share with specific people                                                     |
| Import & export                  | Wutthipong Chinnasri<br>wutthipong@rsu.ac.th Make changes and manage sharing ~ |
| Settings for my calendars        | + Add people                                                                   |
| Wutthipong Chinnasri             | Lear Share with specific people                                                |
| Contacts                         | 🐍 THANNOB ARIBARG 🗙 🗖                                                          |
| Inconvenient Truth               | Eve                                                                            |
| 🕒 ปฏิพินกิจกรรมทดสอบ \land       | See only free/busy (hide details)                                              |
| Calendar settings                | See all event details                                                          |
| Auto-accent invitations          | + Make changes to events                                                       |
| Access permissions for<br>events | Make changes and manage sharing                                                |
| Share with specific people       | All-day event notifications                                                    |
| Event notifications              | Receive notifications for all day events on this calendar.                     |
| All-day event notifications      | + Add notification                                                             |
|                                  |                                                                                |

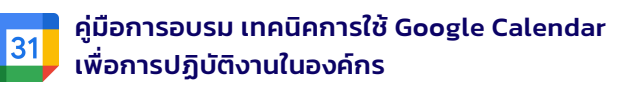

| ~ -  | 0                 | _      |      | <u> </u> | 2    |       | <u> </u> |
|------|-------------------|--------|------|----------|------|-------|----------|
| 25   | กำหมดรายละ        | ເລຍດເ  | เกยา | ກມາກາເມ  | ເລເນ | ເພລາເ | กเงกาพ   |
| 0.0. | i i i i u u u u u | lootin | 1105 | 1011150  |      | ulou  |          |

| Seneral                     | + Add people                                               |
|-----------------------------|------------------------------------------------------------|
| Add calendar 🗸              | Learn more about sharing your calendar with someone        |
| mport & export              |                                                            |
|                             | Event notifications                                        |
| settings for my calendars   | Dessive patifications for quanto on this colondar          |
| Wutthipong Chinnasri        | Novere notifications for events on tins calendar.          |
|                             | Email T days T X                                           |
| Contacts                    |                                                            |
| Inconvenient Truth          | Notification * 30 minutes * X                              |
| ปฏิทินกิจกรรมทดสอบ ^        | + Add notification                                         |
| Calendar settings           |                                                            |
| Auto-accent invitations     |                                                            |
| Auto-accept invitations     | All-day event notifications                                |
| Access permissions for      |                                                            |
| events                      | Receive notifications for all day events on this calendar. |
| Share with specific people  |                                                            |
|                             | Notification * 1 days * before at 09:00 ×                  |
| Event notifications         |                                                            |
| All-day event notifications | + Add notification                                         |
|                             |                                                            |

## 3.6. การแชร์ปฏิทินให้กับผู้อื่นผ่าน Link สามารถกดปุ่ม Get shareable link ดังภาพ

| ← Settings                    |                                                                 |                                   |
|-------------------------------|-----------------------------------------------------------------|-----------------------------------|
| General                       | Access permissions for events                                   |                                   |
| Add calendar 🗸                | Make available to public                                        | See all event details *           |
| Import & export               | Make available for rsu.ac.th                                    | See all event details *           |
| Settings for my calendars     | Get shareable link                                              |                                   |
| Wutthipong Chinnasri          | Lear                                                            |                                   |
| Contacts                      | Shareable link to your calendar                                 |                                   |
| Inconvenient Truth            | With this link, only people you allow can access your calendar. |                                   |
| • ปฏิทินกิจกรรมทดสอบ 🔹        | https://calendar.google.com/calendar/u/0?cid=Y181NXY2ND         | 010N2xod <sup>1</sup> e sharing * |
| Calendar settings             | Cancel                                                          | Copy link                         |
| Auto-accept invitations       | thannoo.agirsu.ac.th                                            | to events * X                     |
| Access permissions for events | + Add people                                                    |                                   |
| Share with specific people    | Learn more about sharing your calendar with someone             |                                   |

วุฒิพงษ์ ชินศรี | หน้าที่ 9

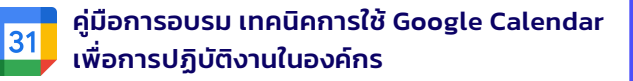

3.7. ผู้ที่ได้รับ Link ปฏิทิน เมื่อกดแล้วจะพบกับหน้าจอดังภาพ ซึ่งหากกดปุ่ม Add จะปรากฏ ปฏิทินอยู่ด้านซ้ายมือ

| Add calendar       |        |     |    |
|--------------------|--------|-----|----|
| ปฏิทินกิจกรรมทดสอบ |        |     | 16 |
|                    | Cancel | Add |    |
|                    |        |     |    |

# 3.8. ซึ่งผู้ใช้งานสามารถ Check เพื่อเลือกแสดงหรือไม่แสดงข้อมูลในแต่ละปฏิทินได้

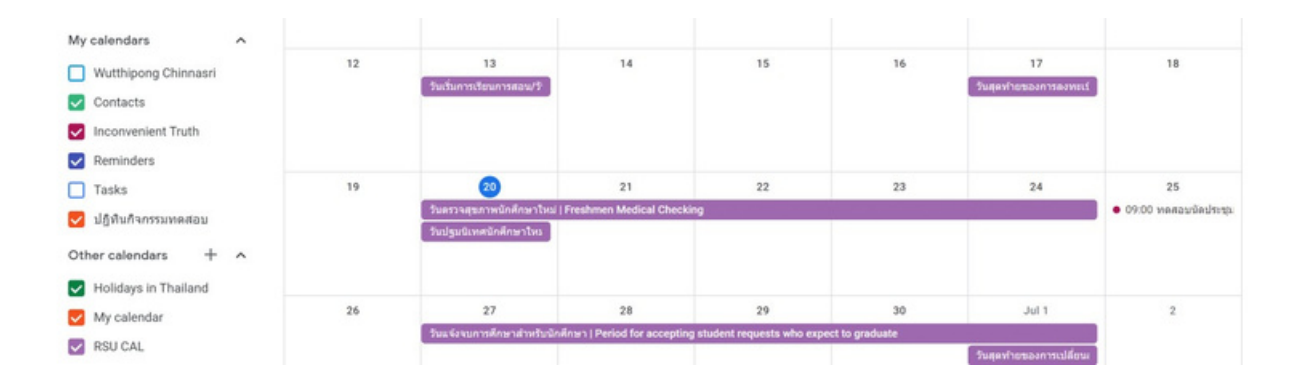

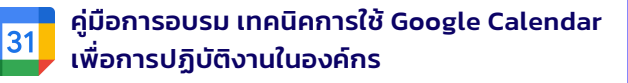

# การแจ้งเตือนกิจกรรมใน Google Calendar ผ่าน LINE 4.1. นำ Calendar ID มาจัดเก็บเอาไว้ก่อน โดยสามารถดู Calendar ID ได้ ดังภาพ

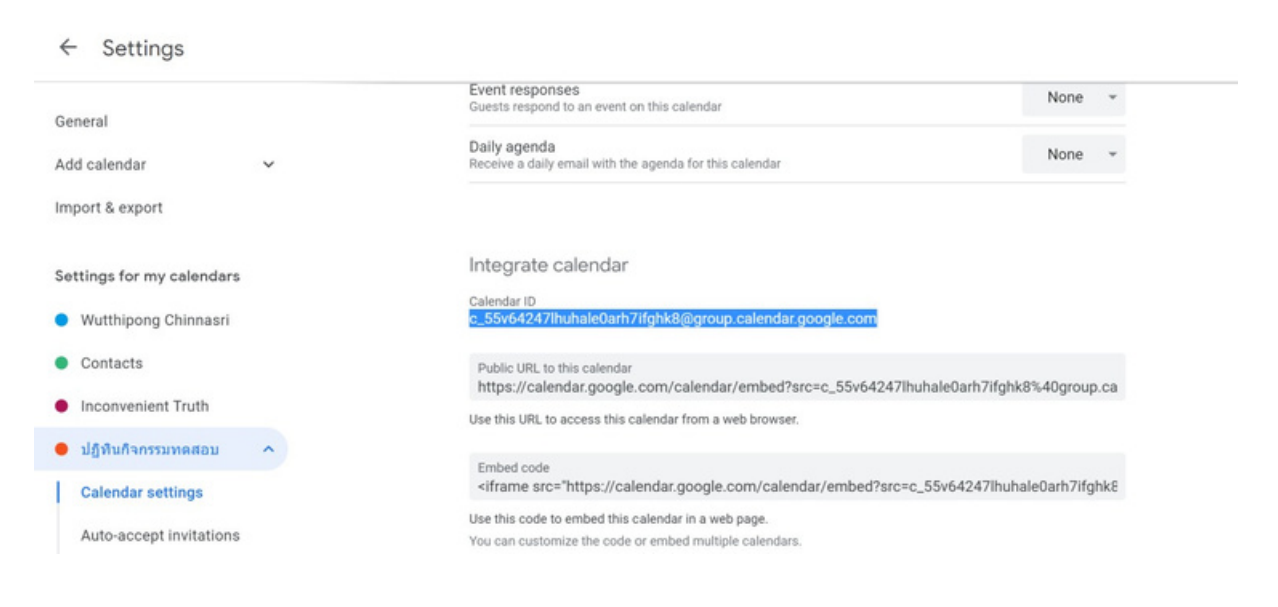

4.2. เขียน Code ใน Apps Script ซึ่งเข้้าจาก URL: https://script.google.com/ นี้ ซึ่งเมื่อ เข้ามาแล้วจะปรากฏหน้าจอ ดังภาพ

| = | 🏄 Apps Script    | Q, Search Project Name   |       |               | 0 🏼 🚯             |
|---|------------------|--------------------------|-------|---------------|-------------------|
| 4 | New project      | My Projects              |       |               | Showing 1 project |
| - |                  | Project                  | Owner | Last modified |                   |
| ☆ | Starred Projects | Inconvenient Truth Alert | Me    | May 31, 2022  |                   |
|   | My Projects      |                          |       |               |                   |
|   | All Projects     |                          |       |               |                   |
| 8 | Shared with me   |                          |       |               |                   |
|   | Trash            |                          |       |               |                   |

#### 4.3. ให้กดปุ่ม New project จะปรากฏหน้าจอสาหรับการเขียนโปรแกรม ดังภาพ

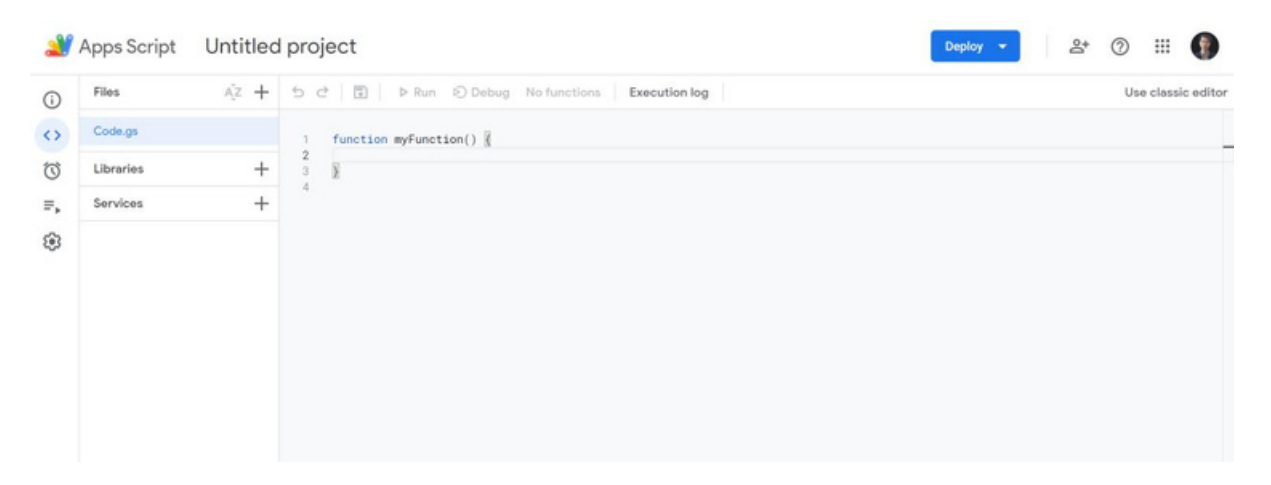

4.4. ให้ Copy Code ด้านล่างนี้ไปวางในส่วนของ Editor ให้ข้อ 4.3 และเปลี่ยนข้อมูลใน บรรทัดที่ 2 โดยนำ Calendar ID ไปใส่แทน

```
function dailyEventMessage() {
var googleCalendarId = "Your go
var calendar = CalendarApp.getCalendarById(googleCalendarId);
var today = new Date();
var dailyEventList = calendar.getEventsForDay(today);
//Logger.log(dailyEventList);
var message = "";
for (var i = 0; i < dailyEventList.length; i++) {
                       var eventTitle = "Title: " + "\n" + dailyEventList[i].getTitle();
var eventTime = "Start Time: " + "\n" +
dailyEventList[i].getStartTime().toTimeString().slice(0,8);
var eventDescribtion = "Description: " + "\n" +
dailyEventList[i].getDescription();
message += "\n" + eventTitle + "\n" + eventTime + "\n" +
eventDescribtion;
if (message === "") {
return;
Logger.log(message);
```

4.5. เมื่อวาง Code ลงไปใน Editor แล้ว ให้ทำการเปลี่ยนชื่อ Project ตามที่ต้องการ และขั้นตอนสุดท้ายให้กดปุ่ม Save ดังภาพ

| 0  | Filos     | Az + | 5 ₫                                                                                                    | P Run D Debug dailyEventMessage      Execution log                                                                                                    | Use classic edit |
|----|-----------|------|----------------------------------------------------------------------------------------------------|----------------------------------------------------------------------------------------------------|------------------|
| 0  | Code.gs   |      | 1                                                                                                    | function dailyEventMessage() 🖟                                                                                                    |                  |
| U  | Libraries | +    | 2                                                                                                    | <pre>var googleCalendarId = "c_55v642471huhale@arh71fghk88group.calendar.google.com";</pre>                                                                                                    |                  |
| ₽, | Services  | +    | 5                                                                                                    | <pre>var colendar = calendarApp.getCalendarById(googletalendarId);<br/>var today = new Date();<br/>var dailvFventist = calendar.getFventsForDav(todav);</pre>                                                                                                    |                  |
| 8  |           |      | , 8<br>9<br>100<br>111<br>12<br>13<br>14<br>15<br>16<br>17<br>18<br>19<br>21<br>22<br>24<br>25<br>26<br>27<br>28 | <pre>//Logger.log(dailyEventList);<br/>var message = "";<br/>for (var i = 0; i &lt; dailyEventList.length; i++) {<br/>var eventTite = "Title: " + "\n" + dailyEventList[i].getTitle();<br/>var eventTime = "Start Time: " + '\n" + dailyEventList[i].getDescription().slice(0,8);<br/>var eventDescribtion = "Description: " + "\n" + dailyEventList[i].getDescription();<br/>message += "\n" + eventTitle + "\n" + eventTime + "\n" + eventDescribtion;<br/>}<br/>if (message === "") {<br/>return;<br/>}<br/>Logger.log(message);<br/>}<br/>}</pre> |                  |

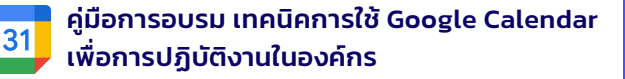

4.6. ทดลอง Run Function โดยเลือกเมนู Run จะปรากฏหน้าจอ เพื่อขอสิทธิ์ในการเข้าถึง ข้อมูล ดังภาพ

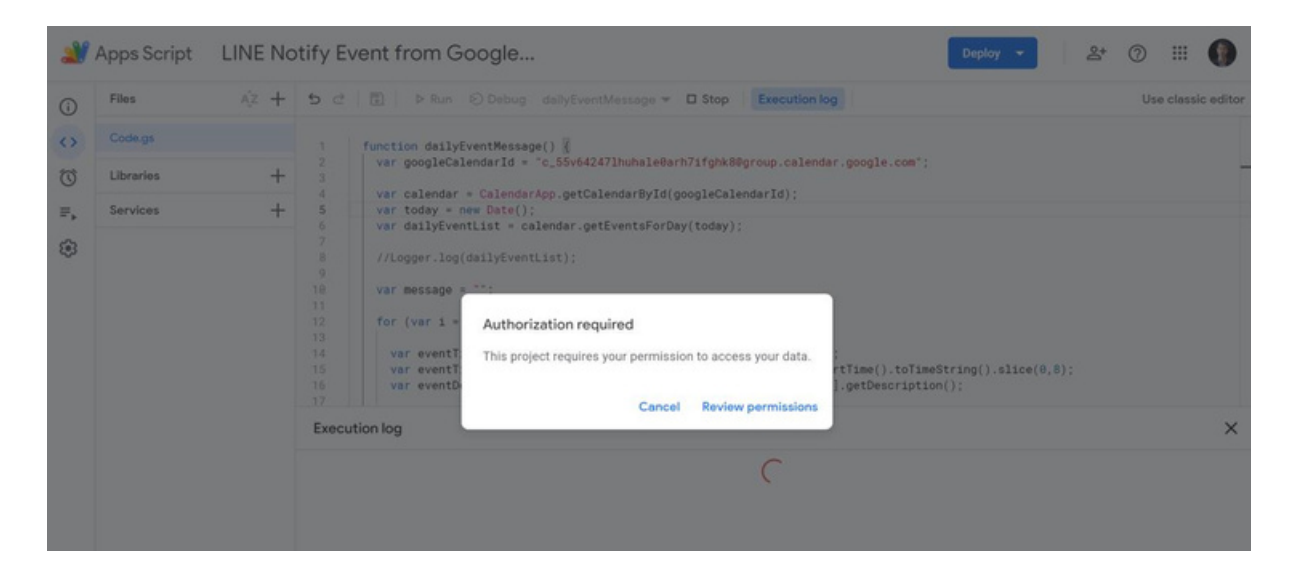

4.7. ให้เลือกบัญชีผู้ใช้ แล้วจะปรากฏหน้าจอ ดังภาพ จากนั้นให้กดปุ่ม Allow

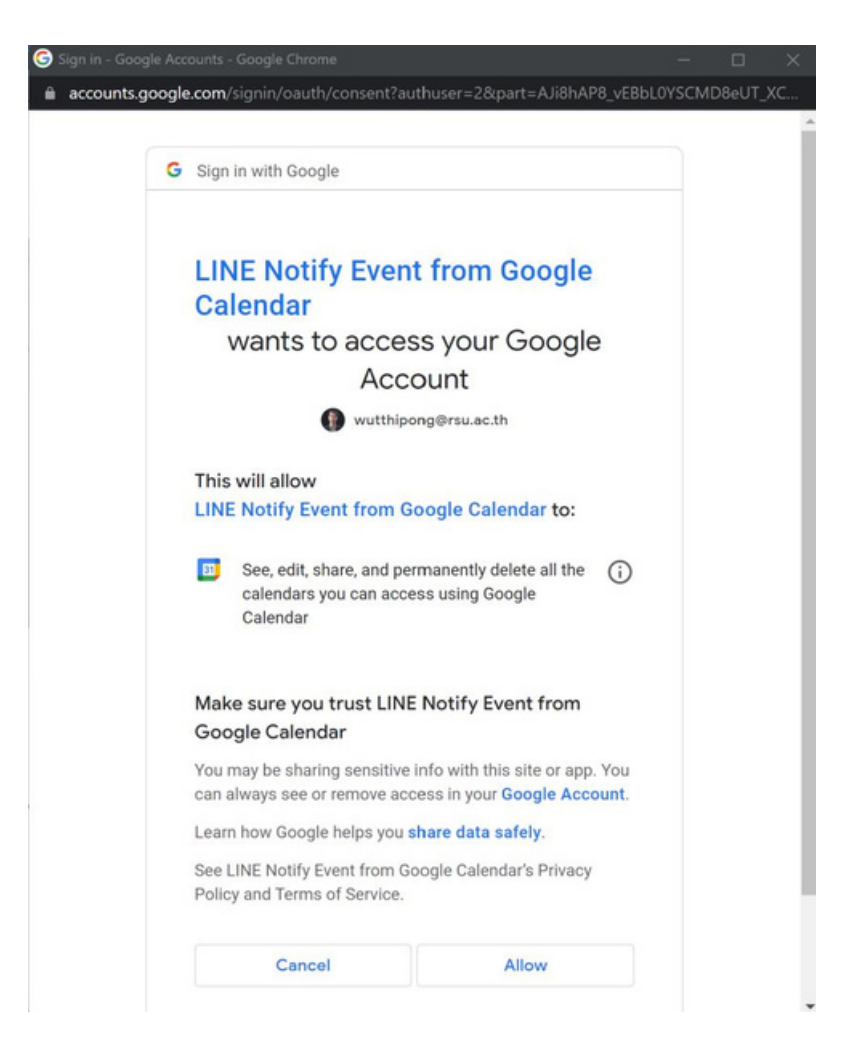

4.8. ซึ่งหากปรากฏหน้าจอ ดังภาพด้านล่างนี้ แสดงว่า Code ทำงานได้ถูกต้อง แต่ในกรณีนี้ ยังไม่มี Event ที่เกิดขึ้นในวันที่ทดสอบ ซึ่งสามารถทดสอบเพิ่ม Event ในวันนี้ดู และทำการ ทดลอง Run อีกครั้ง

31

|                                                                                                  | Files                                                    | Až +                      | D C I ▷ Run ▷ Debug deilyEventMessage ▼ Execution log                                                                                                    | Use classic editor                                                                                                    |
|--------------------------------------------------------------------------------------------------|----------------------------------------------------------|---------------------------|----------------------------------------------------------------------------------------------------|----------------------------------------------------------------------------------------------------|
|                                                                                                  | Code.gs                                                  |                           | 1 function dailyfyantMassane()                                                                                                    |                                                                                                    |
|                                                                                                  | Libraries                                                | +                         | <pre>var googleCalendarId = "c_55v642471huhale8arh7ifghk88group.calendar.google.com";</pre>                                                                                                    |                                                                                                    |
|                                                                                                  | taniaa                                                   | -                         | <pre>var calendar = CalendarApp.getCalendarById(googleCalendarId); var today = case_Data();</pre>                                                                                                    |                                                                                                    |
|                                                                                                  | Services                                                 | ÷                         | <pre>5 Var today = new Date();<br/>6 var dailyEventList = calendar.getEventsForDay(today);</pre>                                                                                                    |                                                                                                    |
| 3                                                                                                |                                                          |                           | <pre>8 //Logger.log(dailyEventList);</pre>                                                                                                    |                                                                                                    |
|                                                                                                  |                                                          |                           | var message = "";                                                                                                    |                                                                                                    |
|                                                                                                  |                                                          |                           | for (var i = 0; i < dailyEventList.length; i++) {                                                                                                    |                                                                                                    |
|                                                                                                  |                                                          |                           | <pre>13 14 var eventTitle = "Title: " + "\n" + dailyEventList[i].getTitle(); 15 var eventTime = "Start Time: " + "\n" + dailyEventList[i].getStartTime().toTimeString().slice(0,8);</pre>                                                                                                    |                                                                                                    |
|                                                                                                  |                                                          |                           | <pre>16 var eventDescribtion = "Description: " + "\n" + dailyEventList[i].getDescription(); 17</pre>                                                                                                    |                                                                                                    |
|                                                                                                  |                                                          |                           | Execution log                                                                                                    | ×                                                                                                    |
|                                                                                                  |                                                          |                           | 1:18:38 PM Notice Execution started                                                                                                    |                                                                                                    |
|                                                                                                  |                                                          |                           | 1:18:38 PM Notice Execution completed                                                                                                    |                                                                                                    |
| 2                                                                                                | Apps Script                                              | LINE N                    | otify Event from Google 🔤 😤                                                                                                    | o III 🌘                                                                                                    |
| 2                                                                                                | Apps Script                                              | LINE N                    | b c²     D Run     D Debug     dailyEventMessage •     Execution log                                                                                                    | ③ III ④                                                                                                    |
| 3<br>()<br>()                                                                                    | Apps Script<br>Files<br>Code.gs                          | LINE N                    | Depicy     2*       5 c²     Image: Debug dailyEventMessage •     Execution log       1     function dailyEventMessage() (i)                                                                                                    | III                                                                                                    |
| <mark>ک</mark><br>ن<br>ت                                                                         | Apps Script<br>Files<br>Code.gs<br>Libraries             | LINE N<br>4/2 +<br>+      | Deploy     Deploy     Ar       D     C     D     Run     Debug     dailyEventMessage     Execution log       1     function     dailyEventMessage()      function     dailyEventMessage()        2     var     googleCalendarId = "c_S5v642471huhale@arh7ifghk@@group.calendar.google.com";                                                                                                    | Image: Construction                                                                                                    |
| م<br>م<br>د<br>د                                                                                 | Apps Script<br>Files<br>Code.gs<br>Libraries<br>Services | LINE N<br>4/2 +<br>+<br>+ | Disploy     Disploy     Set       Disploy     Disploy     Set       Disploy     Disploy     Disploy       Disploy     Disploy     Disploy       Disploy     Disploy     Disploy       Disploy     Disploy     Disploy       Disploy     Disploy     Disploy       Disploy     Disploy     Disploy       Disploy     Disploy     Disploy       Disploy     Disploy     Disploy       Disploy     Disploy     Disploy       Disploy     Disploy       Disploy                                                                                                    | III () Use classic editor                                                                                                    |
| م<br>م<br>م<br>م                                                                                 | Apps Script<br>Files<br>Code.gs<br>Libraries<br>Services | LINE N<br>4/2 +<br>+<br>+ | Digity Event from Google     Digity <       D C     D P Run © Debug dallyEventMessage      Execution log       1     function dallyEventMessage()         2     var googleCalendarId = "c_55v62471huhale@arh7ifghk@@group.calendar.google.com";        3     var calendar = calendarApp.getCalendarById(googleCalendarId);        4     var today = nee Date();        5     var dallyEventList = calendar.getEventsForDay(today);                                                                                                    | Image: Second second second |
| 3<br>0<br>0<br>0<br>0<br>0<br>0<br>0<br>0<br>0<br>0<br>0<br>0<br>0<br>0<br>0<br>0<br>0<br>0<br>0 | Apps Script<br>Files<br>Code.gs<br>Libraries<br>Services | LINE N<br>4/2 +<br>+<br>+ | Outify Event from Google     Depion       D C I D Run D Debug dailyEventMessage T Execution log     Image: Comparison of the state of the state of the st | III ()                                                                                                    |
| 3<br>0<br>0<br>0<br>≈,<br>€                                                                      | Apps Script<br>Files<br>Code.gs<br>Libraries<br>Services | LINE N<br>4/2 +<br>+<br>+ | Outify Event from Google     Depicy     Attribute                                                                                                    | O III ()<br>Use classic editor                                                                                                    |
| 3<br>0<br>0<br>0<br>0<br>0<br>0<br>0<br>0<br>0<br>0<br>0<br>0<br>0<br>0<br>0<br>0<br>0<br>0<br>0 | Apps Script<br>Files<br>Code gs<br>Libraries<br>Services | LINE N                    | Outify Event from Google     Deptor     Attribute                                                                                                    | III ()                                                                                                    |
| ()<br>()<br>()<br>()<br>()<br>()<br>()<br>()<br>()<br>()<br>()<br>()<br>()<br>(                  | Apps Script<br>Files<br>Code gs<br>Libraries<br>Services | LINE N                    | Outify Event from Google     Deptor     2+       b c T     b Run © Debug dailyEventMessage      Execution log       1     function dailyEventMessage() {{<br>var googleCalendarId = "c_55v64247lhubale@arh7ifghk@group.calendar.google.com";<br>var calendar = CalendarApp.getCalendarById(googleCalendarId);<br>var calendar = CalendarApp.getCalendarById(googleCalendarId);<br>var dailyEventList = calendar.getEventsForDay(today);<br>//Logger.log(dailyEventList);<br>var essage = "";<br>for (var i = 0; i < dailyEventList.length; i++) (<br>var eventTitle = "Title: " + "h" + dailyEventList[i].getTitle();<br>var eventTitle = "Title: " + "h" + dailyEventList[i].getStarTime().toTimeString().slice(0,0);<br>var eventTime = "Start Time; ' = "h" + dailyEventList[i].getStarTime().toTimeString().slice(0,0);<br>var eventTime = "Start Time; ' = "h" + dailyEventList[i].getStarTime().toTimeString().slice(0,0);<br>var eventTime = "Start Time; ' = "h" + dailyEventList[i].getStarTime().toTimeString().slice(0,0);<br>var eventTime = "Start Time; ' = "h" + dailyEventList[i].getStarTime().toTimeString().slice(0,0);<br>var eventTime = "Start Time; ' = "h" + dailyEventList[i].getStarTime().toTimeString().slice(0,0);<br>var eventTime = "Start Time; ' = "h" + dailyEventList[i].getStarTime().toTimeString().slice(0,0);<br>var eventTime = "Start Time; ' = 'h" + dailyEventList[i].getStarTime().toTimeString().slice(0,0);<br>var eventTime = "Start Time; ' = 'h" + dailyEventList[i].getStarTime().toTimeString().slice(0,0);<br>var eventTime = 'function' = 'h' + dailyEventList[i].getStarTime().toTimeString().slice(0,0);<br>var eventTime = 'function' + 'h' + 'h' + 'h' + 'h' + 'h' + 'h' + 'h' + 'h' + 'h' + 'h' + 'h' + 'h' + 'h' + 'h' + 'h' + 'h' + 'h' + 'h' + 'h' + 'h' + 'h' + 'h' + 'h' + 'h' + 'h' + 'h' + 'h' + 'h' + 'h' + 'h' + 'h' + 'h' +                                                                                                    | III     Use classic editor                                                                                                    |
| 0<br>0<br>0<br>0<br>5<br>€                                                                       | Apps Script<br>Files<br>Code.gs<br>Libraries<br>Services | LINE N                    | Outify Event from Google     Deptor     2*                                                                                                    | III     Use classic editor                                                                                                    |
| ی<br>د)<br>د)<br>د)<br>د)                                                                        | Apps Script<br>Files<br>Code gs<br>Libraries<br>Services | LINE N<br>42 +<br>+<br>+  | Outify Event from Google     Deptor     &*                                                                                                    | C III C                                                                                                    |
| 2<br>0<br>0<br>0<br>1<br>0<br>1<br>8                                                             | Apps Script<br>Files<br>Code gs<br>Libraries<br>Services | LINE N                    | Outify Event from Google     Deptor     &       D ct     D Run © Debug dailyEventMessage < Execution log                                                                                                    | © III ()<br>Use classic editor                                                                                                    |
| 2<br>0<br>0<br>0<br>5<br>8                                                                       | Apps Script<br>Files<br>Codegs<br>Libraries<br>Services  | LINE N<br>42 +<br>+<br>+  | Outify Event from Google       Deptor       24         D cl       D Run © Debug dailyEventMessage < Execution log                                                                                                    | III     Use classic editor                                                                                                    |
| ی<br>د ک<br>ک                                                                                    | Apps Script<br>Files<br>Codegs<br>Libraries<br>Services  | LINE N<br>4/2 +<br>+<br>+ | Outify Event from Google       Deptor       2*                                                                                                    | III     Use classic editor                                                                                                    |
| 3<br>0<br>0<br>0<br>0<br>0<br>0<br>0<br>0<br>0<br>0<br>0<br>0<br>0<br>0<br>0<br>0<br>0<br>0<br>0 | Apps Script<br>Files<br>Codegs<br>Libraries<br>Services  | LINE N<br>4/2 +<br>+      | Outify Event from Google     Deptor     2*                                                                                                    | C III C                                                                                                    |

4.9. ต่อไปจะเป็นส่วนของการแจ้งเตือนผ่าน LINE Notify โดยให้เข้าไปที่ Link: https://notify-bot.line.me เพื่อขอ Token โดยในส่วนนี้ต้อง Log in ด้วย บัญชี LINE จึงจะใช้งานได้ ดังภาพ

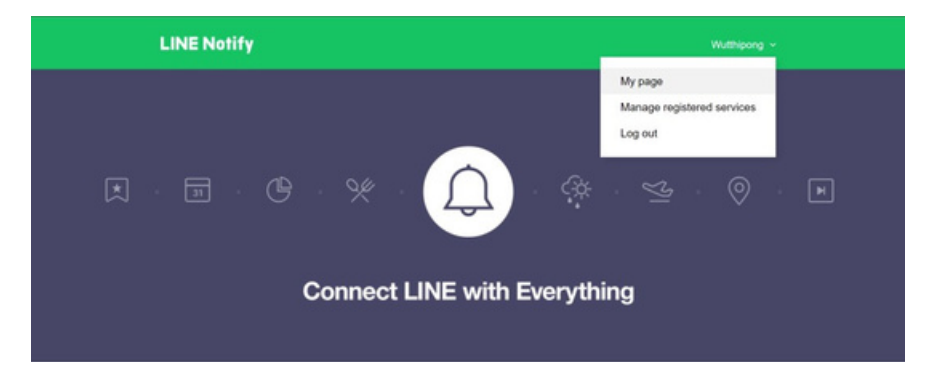

4.10. เมื่อเลือกที่ My page จะพบหน้าจอดังภาพด้านล่าง ซึ่ง เมื่อกดปุ่ม Generate token เราจะสามารถเลือกกลุ่มที่เราต้องการเพิ่ม Line Notify เข้าไปเพื่อแจ้งเตือนได้

31

# Generate access token (For developers)

By using personal access tokens, you can configure notifications without having to add a web service.

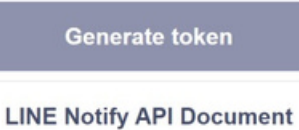

4.11. ในหน้าจอ Generate token ให้ระบุชื่อผู้ส่งที่ต้องการให้แสดง และเลือกกลุ่มที่ต้องการ โดยเมื่อดำเนินการเรียบร้อยให้กดปุ่ม Generate token

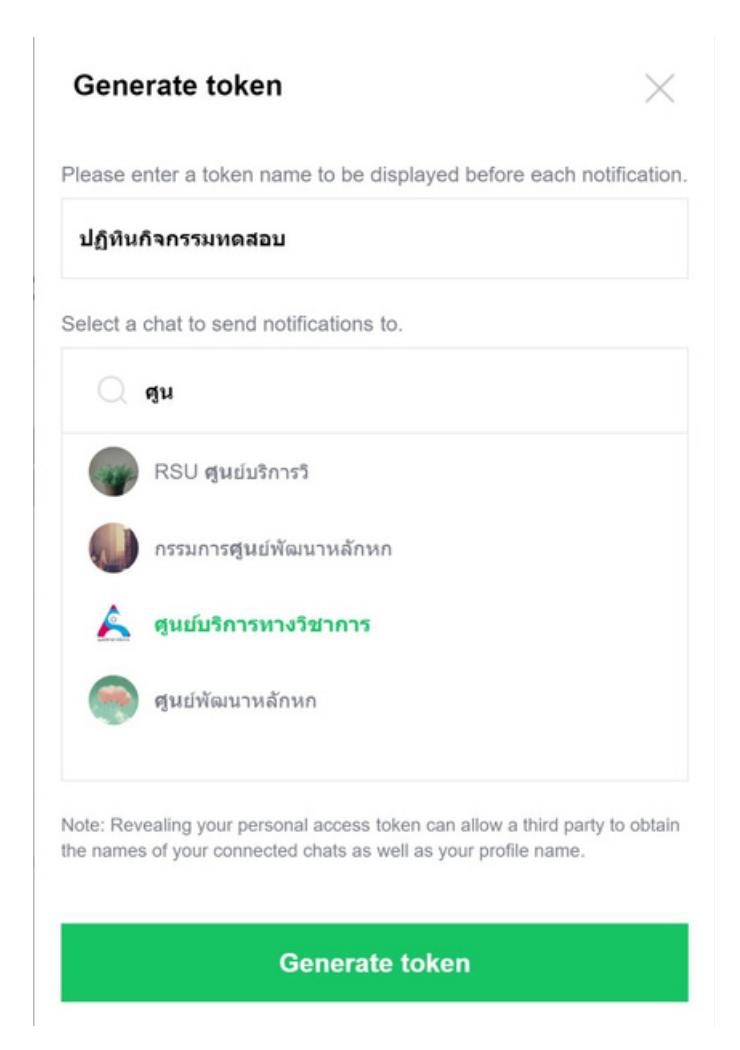

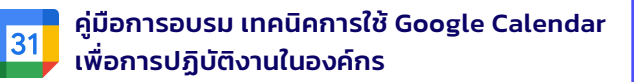

4.12. จากนั้นระบบจะแสดง token ดังภาพ ให้ทำการ Copy เก็บเอาไว้ เพื่อใช้ในการเขียน Code ต่อไป

| By using personal access t                       | Your token                                                        | is'                                                       | o service. |  |
|--------------------------------------------------|-------------------------------------------------------------------|-----------------------------------------------------------|------------|--|
|                                                  |                                                                   | 15.                                                       |            |  |
| Generate toker                                   | Dor0flfPVvYBh4pJł                                                 | KIGAoNJ9IOim1FVd                                          |            |  |
| LINE Notify API Doc If you leave<br>generated to | e this page, you will not b<br>ken again. Please copy tl<br>page. | e able to view your newly<br>ne token before leaving this |            |  |
|                                                  | Сору                                                              | Close                                                     |            |  |

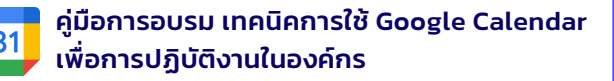

4.13. ให้ Copy Code ด้านล่างนี้ไปวางในส่วนของ Editor ให้ข้อ 4.3 และเปลี่ยนข้อมูลใน บรรทัดที่ 3 โดยนำ Token ไปใส่แทน

```
function sendMessage(message) {
          var lineNotifyEndPoint = "https://notify-api.line.me/api/notify";
var accessToken = "Your line notify access token";
var formData = {
"message": message
var options = {
"headers" : {"Authorization" : "Bearer " + accessToken},
"method" : 'post',
'payload" : formData
try {
var response = UrlFetchApp.fetch(lineNotifyEndPoint, options);
catch (error) {
Logger.log(error.name + ": " + error.message);
return;
if (response.getResponseCode() !== 200) {
Logger.log("Sending message failed.");
```

4.14. ให้เพิ่มโค้ด Code เพื่อเรียกใช้ฟังก์ชัน sendMessage ส่วนของฟังก์ชัน dailyEventMessage เพื่อส่งการแจ้งเตือนผ่าน LINE Notify

if (message !== "") { Logger.log(message); sendMessage(message); 4.15. ซึ่งเมื่อเพิ่มแล้ว โค้ด Code ที่ได้จะปรากฏ ดังภาพด้านล่างนี้ และในส่วนของฟังก์ชั่นจะมี 2 ฟังก์ชั่น เมื่อกดปุ่ม Run ที่ขอสิทธิ์ในการเข้าใช้งานเหมือนขั้นตอนก่อนหน้านี้ และสุดท้ายจะ ปรากฏผลดังภาพ

31

| (i) | Overview                                             | 15 C □ ▷ Run ⓒ Debug dailyEventMessage ▼ Execution log Use classic                                                                                                    | editor |
|-----|------------------------------------------------------|----------------------------------------------------------------------------------------------------|--------|
|     | Editor<br>Triggers<br>Executions<br>Project Settings | <pre>15 var eventTime = "Start Time: " + "\n" + dailyEventList[1].getStartTime().toTimeString().slice(0,8); 16 var eventDescribtion = "Description: " + "\n" + dailyEventList[1].getDescription(); 17 18 message += "\n" + eventTitle + "\n" + eventTime + "\n" + eventDescribtion; 19 20 } 21 22 if (message !== "") </pre>                                                                                                    |        |
|     |                                                      | <pre>24   Logger.log(message);<br/>25   sendMessage(message);<br/>26  <br/>27 }<br/>28  <br/>29 }<br/>30<br/>31 function sendMessage(message) {<br/>32 var lineNotifyEndPoint = "https://notify-api.line.me/api/notify";<br/>29 }<br/>30  <br/>31 function log</pre>                                                                                                    |        |
|     |                                                      | EXACTLATION ION                                                                                                    | V      |
|     |                                                      | Execution rog       1:46:44 PM     Info       Title:     wnapu (dougnamediturityda)<br>Start Time:       13:30:00     Description:       wnapu wipaselender/withouse                                                                                                    | ×      |
|     |                                                      | Execution rog         1:46:48 PM       Notice       Execution started         1:46:44 PM       Info       Title:<br>wneau ubuserumatuwityis<br>Start Time:<br>13:30:00<br>Description:<br>wneau (focuserum function)         1:46:45 PM       Info       Exception: Request failed for https://notify-api.line.me returned code 400. Truncated server response:<br>("Status":400,"message":'LTNK Notify account doesn't join group which you want to send.'} (use muteHttpExceptions<br>option to examine full response) | ×      |

4.16. กรณีข้างต้นเรายังไม่เพิ่ม LINE Notify ในกลุ่มที่เลือกไว้ จึงยังเกิดข้อบกพร่องตามที่ระบบ แจ้งเตือน ดังนั้นให้เราทำการเพิ่ม LINE Notify ไปยังกลุ่มที่เลือกไว้ ตามภาพด้านล่าง ซึ่งหาก เพิ่มเข้ากลุ่มแล้ว ระบบจะไม่แจ้งข้อบกพร่องที่เกิดขึ้น

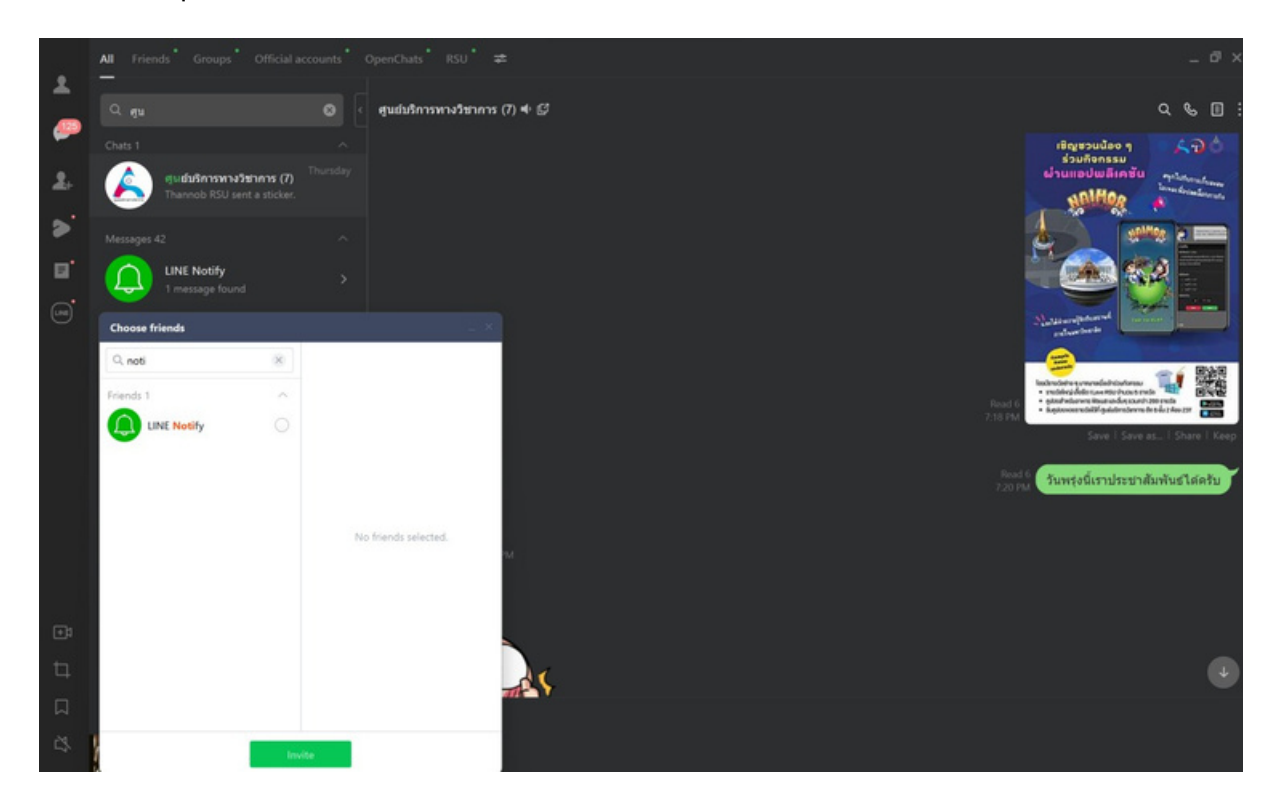

4.17. กำหนดให้ระบบทำการ Run Code อัตโนมัติในทุก ๆ วัน โดยเลือกเมนู Triggers จะ ปรากฏหน้าจอดังภาพ

31

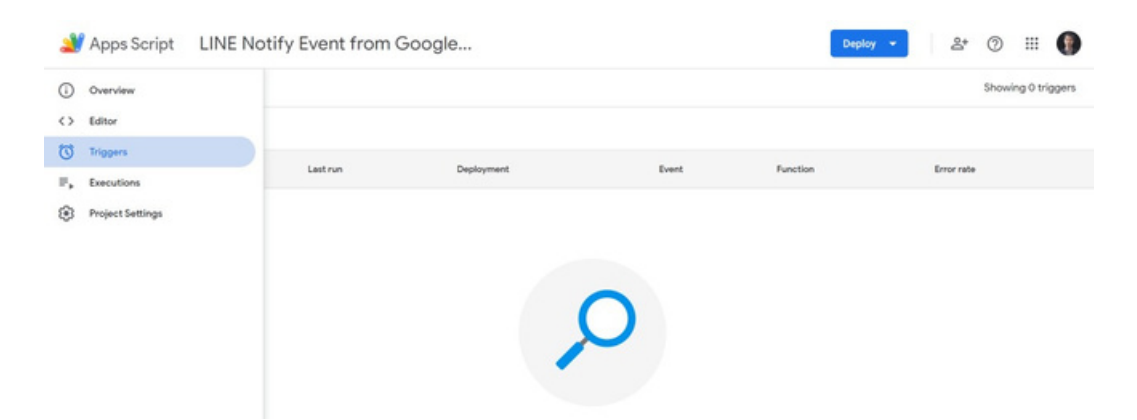

4.18. จากนั้นกดปุ่ม Add Trigger จะพบหน้าจอดังภาพ ให้กำหนดการทำงานตามภาพด้าน ล่างได้เลย จากนั้นให้กดปุ่ม Save

|                                    | _                               |
|------------------------------------|---------------------------------|
| Choose which function to run       | Failure notification settings + |
| dailyEventMessage 👻                | Notify me daily 👻               |
| Choose which deployment should run |                                 |
| Head                               |                                 |
| Select event source                |                                 |
| Time-driven -                      |                                 |
| Select type of time based trigger  |                                 |
| Day timer 👻                        |                                 |
| Select time of day                 |                                 |
|                                    |                                 |

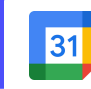

คู่มือการอบรม เทคนิคการใช้ Google Calendar เพื่อการปฏิบัติงานในองค์กร

4.19. หากต้องการแจ้ง Event ของวันถัดไป สามารถแก้ไข Code ดังนี้ var today = new Date();

var tomorrow = new Date(today.getFullYear(), today.getMonth(), today.getDate() + 1);

var dailyEventList = calendar.getEventsForDay(tomorrow);